|                                                                                                    | ← 自動電話受付のご利用方法 ────                                                                                                    |
|----------------------------------------------------------------------------------------------------|----------------------------------------------------------------------------------------------------|
| 電話<br>インターネット <sup>による</sup> 自動受付・順番確認のご案内                                                                                                    | <ol> <li>050-5305-1033 に電話します。</li> <li>「はい、こちらは川出耳鼻咽喉科電話受付です。</li> <li>左下の*ボタンあるいはトーン信号切替ボタンを押してから始めてください。」</li> </ol>                                                                                                    |
| <ul> <li>●当日の順番をお取りください。(時間や順番の指定は出来ません)<br/>操作はとても簡単です。ぜひ、ご利用ください。</li> <li>●診察開始後は今何番の方が診察中か確認出来ます。ご確認の上、<br/>順番に遅れないようにご来院ください。</li> <li>●初めての方(診察券番号のない方)もご利用出来ます。</li> <li>●初めての方(診察券番号のない方)もご利用出来ます。</li> <li>●読客に遅れた方は、しばらくお待ちいただくことになりますので<br/>ご注意ください。</li> <li>●ご都合が悪くなった場合は、必ずキャンセルしてください。</li> <li>●急患の方、お薬のみご希望の方は直接ご来院ください。</li> <li>■ 電話・インターネット受付時間(当日)</li> </ul> | <ul> <li>② 受付される方は 1 受付の確認または取消は 0 を押します。</li> <li>③ 午前の診察は 1 午後の診察は 2 を押します。</li> <li>④ 受付される人数 1 人から 5 人までを押します。</li> <li>⑤ 診察券のある方は診察券番号<br/>と # を押します。</li> <li>(例) 診察券番号[1234]の方は<br/>1234 #)と入力します。</li> <li>⑥ お名前を確認します。</li> <li>⑥ お名前を確認します。</li> <li>⑥ 市名前を確認します。</li> <li>⑥ 市名前を確認します。</li> <li>⑥ 市名前を確認します。</li> <li>⑦ 受付完了です。</li> </ul> |
| 午前診は 6:00 ~ 11:30<br>午後診は 7:00 ~ 18:00                                                                                                    | <ul> <li>⑦誕生日を4桁で押します。</li> <li>(例)誕生日が[1月23日]の方は</li> <li>①123と入力します。</li> </ul>                                                                                                    |
| 診察時間月火水木金土午前 9:00 ~ 12:00〇〇〇/〇〇午後 15:30 ~ 18:30〇〇〇/〇/                                                                                                    | (8)受付完了です。<br>(受付番号と診察順を確認して電話をお切り<br>ください)                                                                                                    |
| ●来院されましたら受付までお知らせください。                                                                                                    | ※1②で0を押すと、現在の診察順が確認出来ます。(何度でも可)<br>※2キャンセルする場合は、必ず電話で受付取消を行ってください。<br>②で0を押し、名前と順番を確認後、最後に[取消]の0を押します。                                                                                                    |
| ●お問い合わせは診察時間内に 052-806-4133 へお電話ください。                                                                                                    | 川出耳鼻咽喉科                                                                                                    |

①診察券のある方は[診察券番号]と[生年月日] を入力してログインします。 診察券のない方は<u>こちら</u>から受付します。

| インローウット 平井の ご利田方法                                                                                                    |                                                          |
|----------------------------------------------------------------------------------------------------|----------------------------------------------------------|
| ( 1ノターイツト受1100と利用力法                                                                                                    | ● くり □ □ □ □ □ □ □ □ □ □ □ □ □ □ □ □ □ □                 |
| WEBページへアクセスします! (日本語)                                                                                                    |                                                          |
|                                                                                                    | 診察券番号をお持ちでない方は <u>こちら</u> から受付できます。                      |
| nttp://c.inet489.jp/kwd4133/                                                                                                    | <ul> <li>◆ 診察券番号</li> <li>?□を忘れた方はこちら</li> </ul>         |
|                                                                                                    |                                                          |
| ●[各種メールの設定]をしておくと、希望するメールが届いて                                                                                                    |                                                          |
| ●各種メールをご希望の方へ「kwd4133@c.inet489.ip]からメ-                                                                                                    | ールガ 西暦入力はこちら                                             |
| 自動送信されます。メール指定受信・拒否設定にご注意くだる                                                                                                    | さい。                                                      |
| ●ご家族でご利用の場合は「家族登録]が便利です。                                                                                                    | ※共用のパソコンではチェックを外してください。<br>☑入れた場合、ログイン後の画面をブックマークしてください。 |
| ● 体い方の詳細についてはトップページ「体い方ガイド]をご覧                                                                                                    | 皆ください                                                    |
|                                                                                                    |                                                          |
|                                                                                                    | 診療米のたい亡                                                  |
| ┌ 診奈芬ののつ                                                                                                    |                                                          |
| ②「受付・取消・確認」を選び手す                                                                                                    |                                                          |
|                                                                                                    |                                                          |
| 本日の診療状況 受け・取当・確切                                                                                                    | 電話番号を入力してください。                                           |
| 各種メールの設定                                                                                                    | 1990531234567                                            |
| <u>家族登録・変更</u><br>医院からのおおらせ                                                                                                    | 电応告号<br>※半角数字10桁又は11桁(ハイア)無し)                            |
|                                                                                                    | ログイン                                                     |
| ③[ 次へ ] を選びます。                                                                                                    |                                                          |
| 「診察」に予約する場合は次へお進みください。<br>次へ                                                                                                    | ③[受付・取消・確認]を選びます。                                        |
|                                                                                                    | 本日の診療状況                                                  |
| ④受付される方にチェックを入れ [ 午前 / 午後 ] を選びます。                                                                                                    | 受付・取消・確認                                                 |
| ※豕族受付は事則にトツノヘーン   豕族豆球・发史 ] C<br>                                                                                                    | 医院からのお知らせ                                                |
|                                                                                                    |                                                          |
| 入れてください。                                                                                                    | ④[次へ]を選びます。                                              |
| 【受付される方】                                                                                                    | 「診察」に予約する場合は次へお進みください。                                   |
| ※受付される方は ロ にチェックを入れてください。<br>□ ((1) 00000)                                                                                                    |                                                          |
| □(UD50000) (34(1)32(3))<br>□(UD50110) 様<br>□(UD50111) 様                                                                                                    | ⑤受付される人数と[午前/午後]を選びます。                                   |
| □(D5012) 様<br>□(D5013) 様<br>□(D5013) 様                                                                                                    | 【受付される方】                                                 |
| 治家病内消除で受付される場合は三連絡先の電話                                                                                                    | 人数を選択してください。1人 ✔                                         |
| 電気イ制度で対応のあで入力して/ことい。<br>「家族で初診の方」<br>08/03(ケン)                                                                                                    | 【受付区分】                                                   |
| 電話番号:<br>※市内局番から10桁または携帯電話で11桁で入<br>しただまい。<br>●午後                                                                                                    | 07/29(金)                                                 |
| 初診の受付人数:初診なし 🗸 確認                                                                                                    | ×午前(終了)<br>  ●午後                                         |
| ⑤受付されろ方の確認をして確定します。                                                                                                    |                                                          |
|                                                                                                    | 次へ                                                       |
| L ていひる」<br>科目:順番制標準                                                                                                    |                                                          |
| 日付:07/29(金)<br>受付:午後 様<br>受付:午後 様                                                                                                    | へれて確定します。                                                |
| 受付:午後初診1(0531234567)様<br>以上 3名                                                                                                    | 【受付内容】                                                   |
| よろしければ「OK(確定)」を押してください。                                                                                                    | 科日:診察                                                    |
| CK(储定)                                                                                                    | 日付:07/29(金)<br>受付:午後 初該(0531234567)様                     |
| ⑥受付完了です。                                                                                                    |                                                          |
| 受付番号を確認してください。                                                                                                    | カナ氏名(全角)と生年月日を入力し、TOK<br>(確定)」を押してください。                  |
| ※各種メールを希望される場合は、トッフベージ                                                                                                    |                                                          |
| [ 合健メールの設定 ] ご争削設定が必要です。     [ 合健メールの設定 ] ご争削設定が必要です。     [ 合健メールの設定 ] ご争削設定が必要です。     [ 合性メールの設定 ] ご争削設定が必要です。     [ 合性メールの設定 ] ご争削設定が必要です。     [ 合性メールの設定 ] ご争削設定が必要です。     [ 合性メールの設定 ] ご争削設定が必要です。     [ 合性メールの設定 ] ご争削設定が必要です。     [ 合性メールの設定 ] ご争削設定が必要です。     [ 合性メールの設定 ] ご争削設定が必要です。     [ 合性メールの設定 ] ご争削設定が必要です。     [ 合性メールの設定 ] ご争削設定が必要です。     [ 合性メールの設定 ] ご争削設定が必要です。     [ 合性メールの設定 ] ご争削設定が必要です。     [ 合性メールの設定 ] ご争削設定が必要です。     [ 合性メールの設定 ] ご争削設定が必要です。     [ 合性   合性   合性   合性   合性   合性   合性 |                                                          |
|                                                                                                    | OK(確定)                                                   |
|                                                                                                    | 「⑦受付完了です。                                                |
| 受付: 干餐 7署 17581(0531234567)様<br>以上 3名                                                                                                    | │ │ 受付番号を確認してください。                                       |
| 受け完了メールを希望される場合は、下記<br>の送信先プロレスのロにチェックを入れて送                                                                                                    |                                                          |
|                                                                                                    | 科目:診察                                                    |
|                                                                                                    | │                                                        |
| 送信                                                                                                    |                                                          |